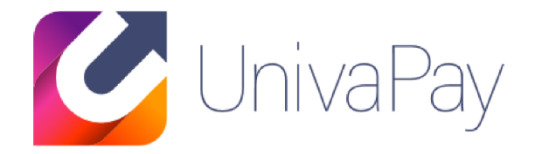

## 「かんたんリンク発行 ご利用マニュアル」

2020/10/01

#### 株式会社ユニヴァ・ペイキャスト

| 東京オフィス  | 〒106-0032 東京都港区六本木3-16-35 イースト六本木ビル2階<br>TEL:03-6441-3400 FAX:03-5545-7520     |
|---------|--------------------------------------------------------------------------------|
| 大阪オフィス  | 〒550-0013 大阪府大阪市西区新町2-4-2 なにわ筋SIAビル3F<br>TEL: 06-6538-2060 / FAX: 06-6538-2030 |
| サポートデスク | TEL: 0570-035-672 ※IP電話・PHSの方:06-6538-2060<br>MAIL : ips-support@univapay.com  |

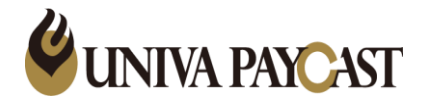

- 1 ログイン方法
- 2-1 URL作成手順(一括決済)
- 2-2 URL作成手順(定期課金)
- 3-1 見積URL送信画面(メール送信)
- 3-2 見積URL送信画面(お使いの端末からメール送信)
- 3-3 見積URL送信画面(QRコード)
- 4 自動課金サイクル
- 5 オプション機能のご案内
- 6 Q&A (よくあるご質問)

### 【ログインURL】 <u>https://ep.upc-app.com/kantan/login.php</u>

ログイン画面

| ID         |                                                    |
|------------|----------------------------------------------------|
| PASS       |                                                    |
|            | ログイン                                               |
| (C)2001-20 | )19 Univa Paycast Limited. All<br>rights reserved. |

### 弊社からお送りしております「かんたんリンク発行」用の ログインID(メールアドレス)/パスワード(数字4桁)をご入力ください

ログインID/パスワードが不明な場合は弊社サポートまでお問い合わせください。

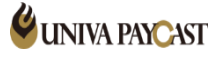

## 2-1. URL作成手順(一括決済)

| ■初回課金額(半角)*                          |                                                                                                    |
|--------------------------------------|----------------------------------------------------------------------------------------------------|
|                                      | ①「初回課金金額」に金額を                                                                                                    |
| マラーク時に広想りのまとう()は15ポープ1まです。           | <ul> <li>・</li> <li>・</li></ul> |
| キャーシャイロを知らいコント(リーは人生にした)トラい          |                                                                                                    |
|                                      | ・祝込の金額を入力くにさい                                                                                                    |
| 以下は、定期課金商品の販売時のみ<br>ご入力ください          |                                                                                                    |
| ■定期課金額(半角)                           | ■初回課金額(半角)*                                                                                                    |
|                                      |                                                                                                    |
|                                      | 1000                                                                                                    |
| ¥マークや桁区切りのカンマ(,)は入れずにご入力下さい          |                                                                                                    |
| ■ 定期課金サイクル (選択)                      | ¥マークや桁区切りのカンマ(,)は入れずにご入力下さい                                                                                                    |
| 定期課金額をご入力時はご選択ください。                  |                                                                                                    |
| ■次回課金日(選択) 「課金日指定」「翌月課金日指定」を選択した場合   | ②「送信画面へ」を押下                                                                                                    |
| 1日 🔻                                 |                                                                                                    |
|                                      |                                                                                                    |
| ■ 定期課金回数(選択)                         |                                                                                                    |
| 回数制限無し                               |                                                                                                    |
| 定期課金額をご入力時はご選択ください。                  |                                                                                                    |
| ご入力された定期課金額が                         | ※「店舗オーター番号」について                                                                                                    |
| 選択されたサイクルにて選択された回数分<br>繰り返し課金が行われます。 | 加盟店様にて任章で登録いただける項目となります                                                                                                    |
|                                      |                                                                                                    |
| ■店舗オーダー番号(半角英数)                      |                                                                                                    |
|                                      | 利用されない場合は、空日にして「送信画面へ」を                                                                                                    |
|                                      |                                                                                                    |

- み入力
- を入力ください

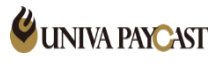

### 2-2. URL作成手順(定期課金)

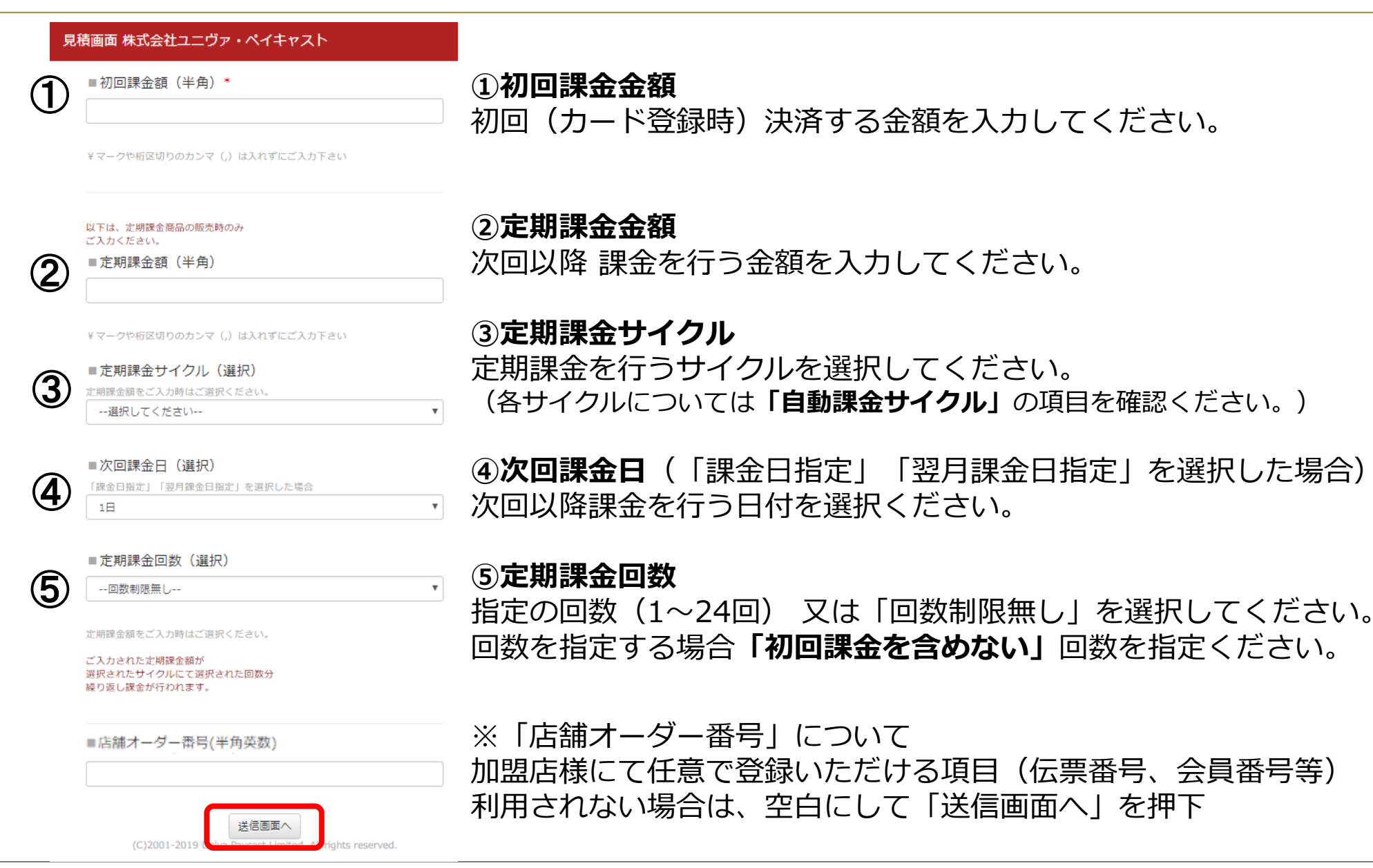

### 🗳 UNIVA PAYCAST

### 3-1. 見積URL送信画面(メール送信)

#### 見積URL送信画面

お客様への送信方法を選択し、お手続き下さい。

■メール送信

お客様の端末設定によってはブロックがかかる場合がございますので、その際には「ips-support@univapay.com」からの受信許可設定をご依頼下 さい。 送信先アドレス:

送信

◆見積メール(例)

株式会社●●● 様より

以下のお見積りが送信されました。

商品・サービス一式 ¥1,000-(税込)

内容をご確認の上、以下のURLからクレジット決済画面へお進み下さい。 http://tinyurl.com/y45quab2 商品・サービスについてのお問い合わせ先: 株式会社ユニヴァ・ベイキャスト

決済に関するお問い合わせ先: 株式会社ユニヴァ・ペイキャスト 電話:0570-035-672 ※IP電話、PHSのお客様は06-6538-2060をご利用く1

【弊社アドレス(ips-support@univapay.com)より案内】

「送信先アドレス」へお客様のメールアドレスを入力し送信 見積メール記載のURLより決済フォームへアクセス

#### ※お客様に見積メールが届かない場合

迷惑メールや、お客様の設定によってはブロックがかかる場合がございます。 「ips-support@univapay.com」からの受信許可設定をご依頼下さい。

### ◆決済フォーム

クレジット情報 入力画面

金額:¥1,000-

上記金額を決済致します。お間違いのない場合は以下にクレジットカード情報を 入力してください。 以下のカードがご利用頂けます。

| ■有効期限(月/年) |  | (※と | もに2桁) |  |
|------------|--|-----|-------|--|
| 01         |  | 10  | -     |  |

### **UNIVA PAYCAST**

### 3-2. 見積URL送信画面(お使いの端末からメール送信)

#### 見積URL送信画面

お客様への送信方法を選択し、お手続き下さい。

■メール送信

お客様の端末設定によってはブロックがかかる場合がございますので、その際には「ips-support@univapay.com」からの受信許可設定をご依頼下 さい。

送信先アドレス:

送信

#### ■お使いの端末からメール送信

以下の決済用URLをコピーし、お客様へショートメール、またはMMS、通 常のeメール等でお送り下さい。(お客様の端末がauの場合には「Cメール

http://tinyurl.com/yyn4a82w

#### ■QKJ = P

以下の画像をお客様の端末で読み込んで頂き、決済フォームにアクセスし て下さい。

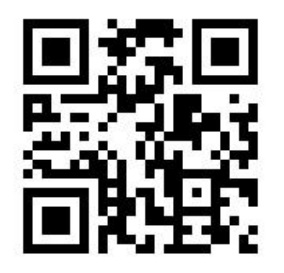

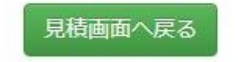

(C)2001-2020 Univa Paycast Limited. All rights reserved.

【加盟店様より案内】

### 作成されたURL(赤枠内)をコピーし、 加盟店様よりメール等でお客様へ案内いただきます。

### ◆決済フォーム

クレジット情報 入力画面

#### 金額:¥1,000-

上記金額を決済致します。お間違いのない場合は以下にクレジットカード情報を 入力してください。 以下のカードがご利用頂けます。

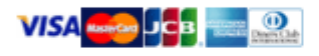

#### ■クレジットカード番号

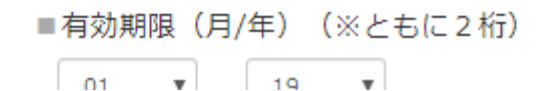

**UNIVA PAYCAST** 

## 3-3. 見積URL送信画面(QRコード)

#### 見積URL送信画面

お客様への送信方法を選択し、お手続き下さい。

■メール送信

お客様の端末設定によってはブロックがかかる場合がございますので、その際には「ips-support@univapay.com」からの受信許可設定をご依頼下 さい。

送信先アドレス:

#### 送信

■お使いの端末からメール送信

以下の決済用URLをコピーし、お客様へショートメール、またはMMS、通常のeメール等でお送り下さい。(お客様の端末がauの場合には「Cメール 安心ブロック機能」の解除をご依頼下さい。)

http://tinyurl.com/yyn4a82w

#### ■QRコード

以下の画像をお客様の端末で読み込んで頂き、決済フォームにアクセスし て下さい。

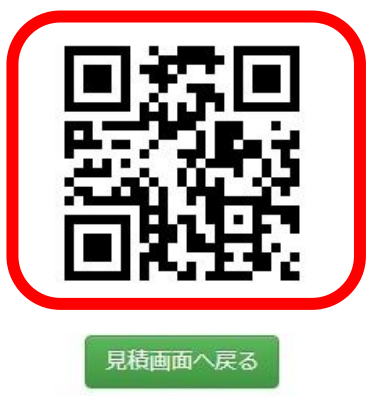

(C)2001-2020 Univa Paycast Limited. All rights reserved.

### QRコードをお客様の端末で読み込み決済フォームへアクセス

画像をコピーしてプリント作成・配布も可能です。

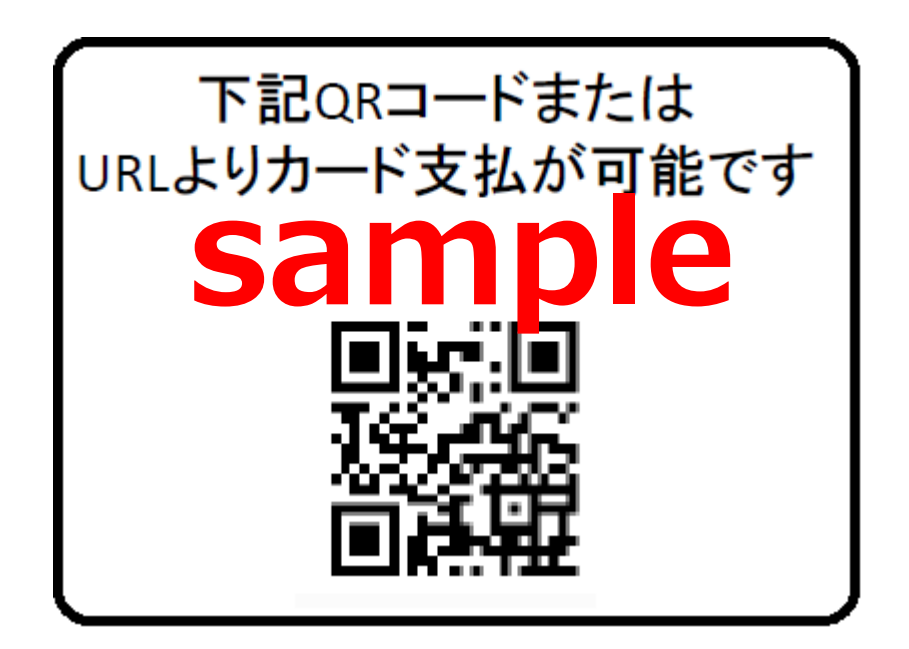

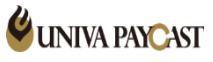

### 4. 自動課金サイクル

#### ①毎月 同日

初回決済時(カード登録時)から1ヶ月後の同日に課金(例)初回4/1 次回 5/1 以降毎月1日

#### ②隔月 同日

初回決済時(カード登録時)から2ヶ月後の同日に課金 (例) 初回4/1 次回 6/1 以降2ヶ月ごとの1日

#### 33ヶ月に1回 同日

初回決済時(カード登録時)から3ヶ月後の同日に課金 (例)初回4/1 次回 7/1 以降3ヶ月ごとの1日

#### ④6ヶ月に1回同日

初回決済時(カード登録時)から6ヶ月後の同日に課金 (例)初回4/1 次回10/1 以降6ヶ月ごとの1日

#### ⑤一年に1回 同日

初回決済時(カード登録時)から12ヶ月後の同日に課金 (例) 初回4/1 次回翌年4/1 以降12ヶ月ごとの1日

#### ⑥課金日指定

初回決済(カード登録)後、<u>直近の指定日</u>(次回課金日で指定した日)に課金 以降は毎月の指定日に課金 (例)指定日を毎月末(31日)初回4/1 次回 4/30 以降毎月末日

#### ⑦翌月課金日指定

初回決済(カード登録)後、翌月の指定日 (次回課金日で指定した日)に課金 以降は毎月の指定日に課金 (例)指定日を毎月末(31日)初回4/1 次回 5/31 以降毎月末日

※課金日を毎月末日を指定したい場合は、「31日」を指定

## 5. オプション機能のご案内

#### ※こちらのオプション機能を追加ご希望の場合は弊社営業担当までご連絡くださいませ。

| 見積画面 株式会社ユニヴァ・ペイキャスト                                                                                                    | オプション機能① 決済フォームの言語設定                                                                     |                                                                       |
|----------------------------------------------------------------------------------------------------|------------------------------------------------------------------------------------------|-----------------------------------------------------------------------|
| ■初回課金額(半角)*                                                                                                    | お客様が国外の方でも対応できるよう決済フォ                                                                    | オームの表示言語を見積画面にて                                                       |
| ¥マークや桁区切りのカンマ(,)は入れずにご入力下さい                                                                                                    | 設定可能になるオプション機能。<br>(オプション機は3パターンご用意しておりま                                                 | ミす)                                                                   |
| 以下は、定期課金商品の販売時のみ<br>ご入力ください。<br>■ 定期課金額(半角)                                                                                             | ・英語のみ<br>・中国語のみ<br>・英語、中国語の選択可能<br><sup>英語</sup><br>中国語                                  | ~                                                                     |
|                                                                                                    | ※管理画面(見積画面)は日本語のみの対応                                                                     | 芯となっております。                                                            |
| ■ 定期課金回数 (選択)                                                                                                    | オプション機能② 決済フォームの有効期限設定                                                                   |                                                                       |
| 定期課金額をご入力時はご選択ください。<br>ご入力された定期課金額が<br>選択されたサイクルにて選択された回数分<br>繰り返し課金が行われます。                                                             | 発行されたURLに有効期限を設けるオブション<br>(時間まで指定可能です)<br>お客様の決済フォームの上部に「販売期限:(<br>指定した期限を過ぎた場合は決済を行うこと) | ン機能。<br>○○○」と表示され<br>ができません。                                          |
| ■油塔フォール言語                                                                                                    | ▼日にちまでの指定の場合                                                                             | ▼時間まで指定した場合                                                           |
|                                                                                                    |                                                                                          |                                                                       |
|                                                                                                    | 販売期限:2020年06月05日                                                                         | 販売期限:2020年06月05日23時59分                                                |
| ■決済ページ期限(※空白は無期限※24時間表記)<br>yyyymmddhh<br>2020060745506月07日23時59分まで有効<br>2020060719な506月07日19時59分まで有効<br>202006071943な506月07日19時59分まで有効 | ☆ 額: ¥ 1,000-<br>上記金額を決済致します。お間違いのない場合は以下に<br>入力してください。<br>以下のカードがご利用頂けます。               | 金額:¥100-<br>上記金額を決済致します。お間違いのない場合は以下に<br>入力してください。<br>以下のカードがご利用頂けます。 |
| ■店舗オーダー番号(半角英数)                                                                                                    | ▼期限を過ぎた場合                                                                                |                                                                       |
| 送信画面へ<br>(C)2001-2020 Univa Paycast Limited. All rights reserved.                                                                       | 商品の販売は終了しました。                                                                            |                                                                       |

## 6. Q&A (よくあるご質問)

| 問い合わせ内容                                          | 回答                                                                                                    |
|--------------------------------------------------|----------------------------------------------------------------------------------------------------|
| ログインできない                                         | 管理画面( <u>https://cp.ccps.jp/</u> )のログイン情報とは異なります。<br>(ログインID(メールアドレス)/パスワード(数字4桁)です)<br>不明な場合は弊社サポートまでお問い合わせください。                                                                         |
| お客様が決済した履歴を確認したい                                 | 管理画面( <u>https://cp.ccps.jp/</u> )決済情報(又は自動課金)からご確認できます。<br>ログイン情報が不明な場合は弊社サポートまでお問い合わせください。                                                                                              |
| 作成したURLはどこかに残ってますか                               | 作成いただいたURLを保存する機能はありません。<br>必要な場合は加盟店様側で保存いただきますようお願い申し上げます。                                                                                                    |
| 作成したURLに期限はありますか                                 | 作成頂いたURLに期限はございません。<br>(オプション機能で設定した場合を除く)                                                                                                    |
| ー度作成したURLで他のお客様も決済できますか<br>(URLの使いまわしはできますか)     | <ul> <li>一度作成したURLを複数のお客様へご案内して決済頂く事も可能です。</li> <li>(見積画面で同じ内容を登録をすると同じURLが発行されます。)</li> <li>※お客様ごとに店舗オーダー番号を設定する場合(会員番号等)は、</li> <li>店舗オーダー番号ごとに異なるURLが発行されるので、お客様ごとの作成が必要です。</li> </ul> |
| 見積画面で選択できる以外のサイクルを設定したい<br>見積画面で選択できる以上の回数を設定したい | かんたんリンク発行では、見積画面で選択できる以外の<br>サイクルや回数は設定頂けません。                                                                                                    |

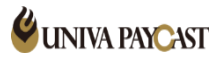

## 6. Q&A (よくあるご質問)

| 問い合わせ内容                 | 回答                                                                                                    |
|-------------------------|----------------------------------------------------------------------------------------------------|
| 定期課金で毎月末日に課金されるよう指定したい  | 次回課金日を「31日」に設定してください。                                                                                     |
| 初回課金額を0円のURLを作成したい      | 弊社サポートまでご相談ください。                                                                                          |
| 決済完了後サンクスページを表示させたい     | かんたんリンク発行で指定のサンクスページを表示させることはできません。                                                                       |
| 決済の取消(キャンセル)したい         | 管理画面( <u>https://cp.ccps.jp/</u> )より取消(キャンセル)処理いただけます。<br>決済情報⇒ 決済検索⇒ 決済番号 クリック⇒決済情報詳細 取消処理を押下            |
| 自動課金(定期課金)を停止したい        | 管理画面( <u>https://cp.ccps.jp/</u> )より停止処理いただけます。<br>自動課金⇒自動課金 検索⇒自動課金 クリック⇒自動課金 詳細 自動課金停止を押下               |
| 送信先アドレスから送ったがお客様に届いていない | 迷惑メールや、お客様の設定によってはブロックがかかる場合がございます。<br>「ips-support@univapay.com」からの受信許可設定をご依頼下さい。                        |
| 決済がエラーになった              | 下記URLより「簡易エラーコード表」をご確認ください。<br>https://link.upc-app.com/err-code.html<br>※記載のないエラーコードについては弊社までお問い合わせください。 |

## サポートデスク:お問い合わせ先

# TEL 0570-035-672 [9:00~21:00]

※IP電話・PHSの方は 06-6538-2060 へおかけください

## MAIL ips-support@univapay.com

お問い合わせいただく際は、「店舗ID もしくは 店舗名」を最初にお伝えください

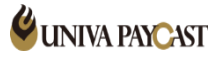